# **INSTALLATIONS**ANLEITUNG

NEU CareLink™ Personal Uploader Einfach Daten hochladen

und Ihrem Arzt übermitteln.

**DURCH DAS HOCHLADEN IHRER** DATEN KÖNNEN SIE MEHR ÜBER **IHR DIABETES-**MANAGEMENT. Analysieren Sie Ihre Daten Sprechen Sie mit Ihrem Arzt Laden Sie regelmäßig Ihre Daten hoch **LADEN SIE DIE** Medtronic CareLink" Persona **INSTALLATIONSDATEIEN DES NEUEN UPLOADERS RUNTER** Sie müssen den Uploader nur einmal auf Ihrem PC installieren. Melden Sie sich an 2 Klicken Sie den 3 Öffnen Sie die Download Link Installationsdateien Klicken Sie "So installieren Sie den Uploader" **INSTALLIEREN** Medtronio **SIE DEN UPLOADER** 1 Wählen Sie Ihre Sprache 2 Klicken Sie "Weiter" <sup>3</sup> Klicken Sie "Weiter" × M Disconnect Devices Please disconnect all medical devices and USB devices from this computer, then press OK to continue. ОК ■ Stellen Sie sicher, dass Ihr CareLink<sup>™</sup> USB-Stick oder Messgerät nicht 4 angeschlossen ist, und wählen Sie "OK". Wählen Sie "Fertig stellen", um die Installation abzuschließen JETZT KANN ES LOSGEHEN!

> Gehen Sie auf die CareLink™ Personal Homepage und starten Sie mit der Installation des Uploaders.

> > Medtronic

carelink.minimed.eu.

# **ANLEITUNG** DATENUPLOAD

CareLink™ Personal Uploader Der erste Schritt, um Ihren

Diabetes besser zu verstehen

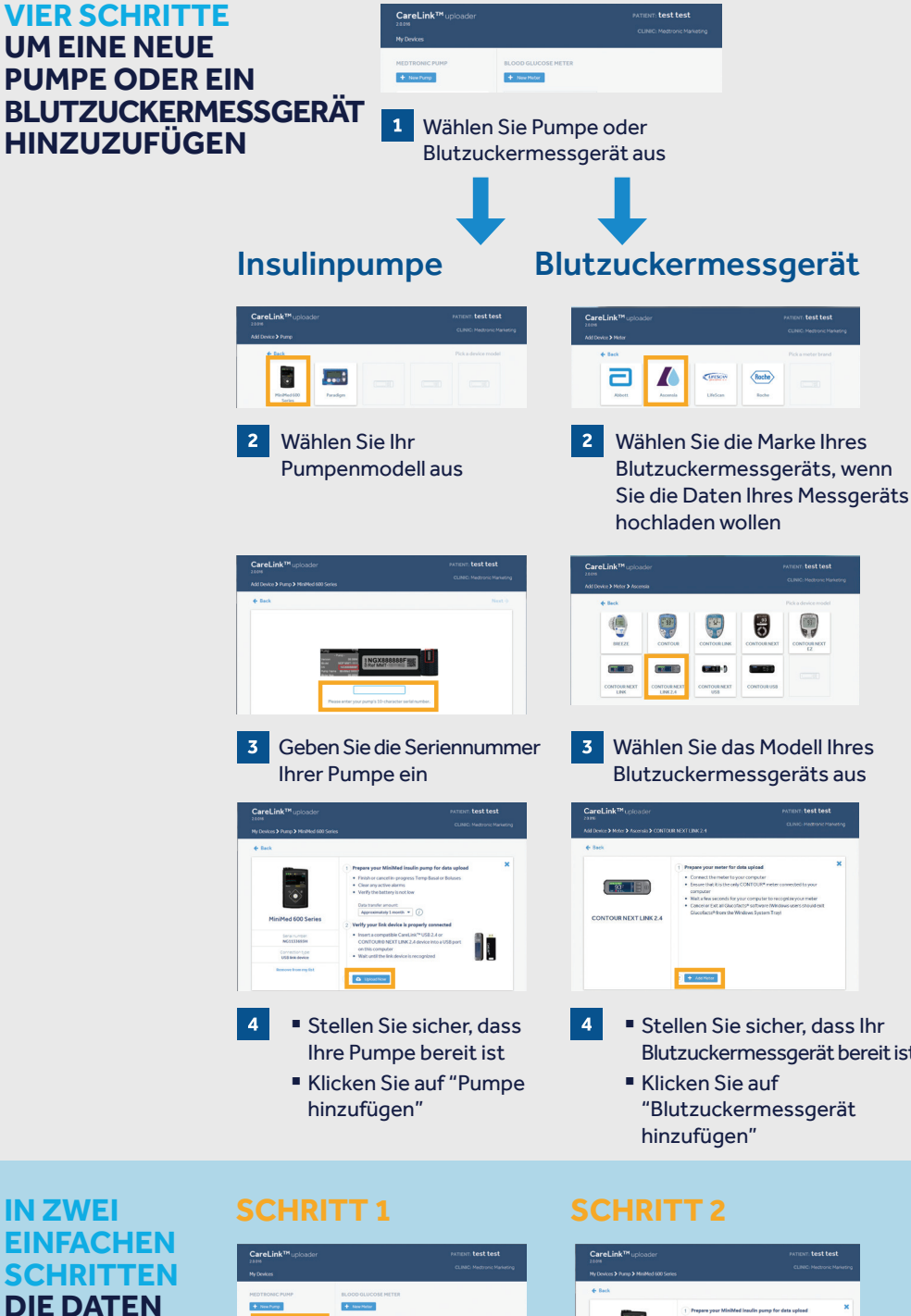

# Blutzuckermessgerät bereit ist

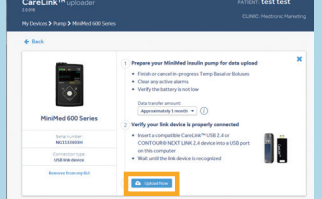

Stellen Sie sicher, dass das Gerät bereit für den Upload ist

CKlicken Sie auf "Jetzt hochladen"

## **VERBINDEN SIE IHRE ACCOUNT MIT DER** SOFTWARE **IHRES ARZTES.**

HOCHLADEN

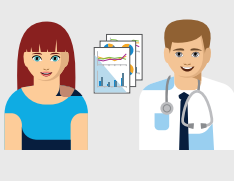

Wählen Sie Ihr Gerät aus

Sie können sich mit der CareLink™ Software Ihres Diabetesteams verbinden, um Ihre Daten dem Team zu übermitteln.

# SO STARTEN SIE

Schließen Sie Ihren CareLink<sup>™</sup>-USB Stick oder Ihr Blutzuckermessgerät an Ihren Computer an

- Der CareLink<sup>™</sup>-USB Stick oder das Blutzuckermessgerät müssen angesteckt und möglichst nahe zu Ihrer Pumpe platziert werden
- Das Blutzuckermessgerät muss mit Ihrer Pumpe verbunden sein

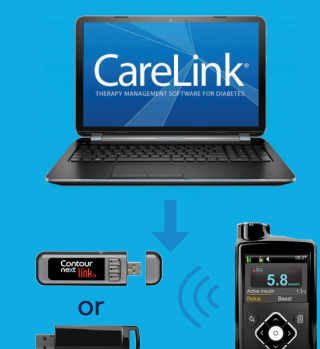

# **Stellen Sie sicher, dass Ihre** Pumpe bereit für den Upload ist Die folgenden Bildschirme sollten dabei nicht auf Ihrer Pumpe angezeigt werden

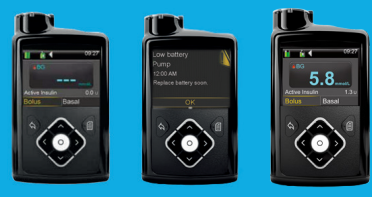

- □ Keine temporäre Basalrate
- Keine Alarme
- □ Kein aktiver Bolus
- □ Kein niedriger Batteriestatus

### Sicherheitsinformation:

Die CareLink<sup>™</sup>-Software ist nur zur Unterstützung gedacht. Es ist NICHT beabsichtigt, sich darauf zu verlassen und Therapieentscheidungen basierend auf den Daten zu treffen.

### Medtronic (Schweiz) AG

Talstrasse 9 Postfach 449 CH-3053 Münchenbuchsee diabetes.schweiz@medtronic.com 24-Stunden-Hotline: 0800 633 333 carelink.minimed.eu

Copyright© 2018: Medtronic. Alle Rechte vorbehalten.

Gedruckt in Europa. Alle Marken sind Marken von Medtronic. UC201812041 SD